**ADAC** 

# Anleitung Tyre-App

### Für die Klassen SP9; SP9-LG; SP-X und SP-PRO

ADAC Nordrhein e. V.

**ADAC** 

## Team-Manager

### Bedienungsanleitung für Team-Manger

Loggen Sie sich mit den Daten aus dem Jahr 2021 ein. Sollten Sie noch keinen Zugang besitzen, so registrieren Sie sich unter Create new team-manager account.

|                | Tyre App - Season 2022                |
|----------------|---------------------------------------|
|                | Sign in to your account to continue   |
|                | ADAC Nordrhein e.V.                   |
| Userna         | me                                    |
| Ente           | er your username                      |
| Passwo<br>Ente | rd<br>er your password                |
| Forgot pa      | assword? Sign in                      |
|                |                                       |
|                |                                       |
|                | · · · · · · · · · · · · · · · · · · · |
|                |                                       |

Bitte füllen Sie alle Pflichtfelder in "Team-Manager data" aus, geben Sie weiter Ihre Fahrzeuge mit den geforderten Daten an und speichern Sie unten. Fahrzeuge können jederzeit geändert, gelöscht oder neu hinzugefügt werden.

| 3 Team-Manager data           |                             |   |                                          |
|-------------------------------|-----------------------------|---|------------------------------------------|
| Teamname *                    |                             |   |                                          |
| First name *                  | Rafael                      |   |                                          |
| Surname *                     | Tomaszko                    |   |                                          |
| E-Mail *                      | Rafael.Tomaszko@nrh.adac.de |   |                                          |
| Username *                    | Rafa7847                    |   |                                          |
| Password *                    | •••••                       |   |                                          |
|                               |                             |   | Achten Sie auf die                       |
| 🥯 Car data - no. 1 (optional) |                             |   | Richtigkeit der                          |
| Start no.                     | 77                          |   | <ul> <li>Startnummern bei dei</li> </ul> |
| Car                           | Audi R8 LMS 2015 (GT3-038)  | T | jeweiligen Veranstaltu                   |
| Tyre Partner                  | Dunlop                      | • |                                          |
|                               |                             |   |                                          |
| 🥯 Car data - no. 2 (optional) |                             |   |                                          |

Nachdem Sie sich erneut angemeldet haben gelangen Sie in den Cockpit Bereich.

Im ersten Schritt müssen Sie Ihre Veranstaltung vorbereiten. Klicken Sie dazu auf den Bereich User und anschließend auf das Bearbeitungsfeld Ihres Users.

| Rafael Tomaszko<br>TEAM_MANAGER | Us | er                   |                      |                        |                       |                                                                             |     |
|---------------------------------|----|----------------------|----------------------|------------------------|-----------------------|-----------------------------------------------------------------------------|-----|
| Navigation                      | _  |                      |                      |                        |                       |                                                                             |     |
| Tyre-Cockpit                    |    |                      |                      |                        |                       |                                                                             |     |
| • Team-Tyres                    |    | Excel 🖌 Export Print | reset filter         |                        |                       |                                                                             |     |
| A Stints                        |    | Benutzername =       | Name =               | User status            | Teamname =            | Car(s)                                                                      |     |
| 💄 User                          |    | 1 Rato               | Rafael Tomaszko      | TEAM_MANAGER           | Schnitzel Racingteam  | #2   Car: Lamborghini Huracan GT3 (<br>#5   Car: Audi R8 LMS (GT3-038)   Ty | 8 🗶 |
| 7                               |    | Page 1 of 1          | 🛚 🖻 Records per page | e: 100 🗸 🕴 🖗 Displayin | ng 1 to 1 of 1 items. |                                                                             |     |
|                                 |    |                      |                      |                        |                       |                                                                             |     |

Im Bereich Car data kontrollieren Sie bitte ihr Fahrzeug mit Startnummer für die jeweilige Veranstaltung und tragen die genannten Fahrer mit FIA driver categorisation ein. Sollten sich die Fahrer für die nächsten Veranstaltung ändern, so müssen diese in diesem Bereich angepasst werden.

| start no.                                                                                                    |  |
|----------------------------------------------------------------------------------------------------|--|
| 5                                                                                                    |  |
| Car                                                                                                    |  |
| Audi R8 LMS (GT3-038)                                                                                         |  |
| Tyre Partner                                                                                                  |  |
| Michelin                                                                                                    |  |
| Driver 1 Driver 2 Driver 3 Driver 4 Driver 5 Driver 6                                                         |  |
| Driver 1 Driver 2 Driver 3 Driver 4 Driver 5 Driver 6 Driver 1                                                |  |
| Driver 1 Driver 2 Driver 3 Driver 4 Driver 5 Driver 6 Driver 1 Surname                                        |  |
| Driver 1 Driver 2 Driver 3 Driver 4 Driver 5 Driver 6 Driver 1 Surname Surname                                |  |
| Driver 1 Driver 2 Driver 3 Driver 4 Driver 5 Driver 6 Driver 1 Surname Surname Name                           |  |
| Driver 1 Driver 2 Driver 3 Driver 4 Driver 5 Driver 6 Driver 1 Surname Surname Name Name                      |  |
| Driver 1 Driver 2 Driver 3 Driver 4 Driver 5 Driver 6 Driver 1 Surname Surname Name FIA driver categorisation |  |

Im zweiten Schritt müssen Sie die Reifen für die jeweilige Achse mit Barcode anlegen. Klicken sie dazu auf den Button Team-Tyres und anschließend auf New team tyre:

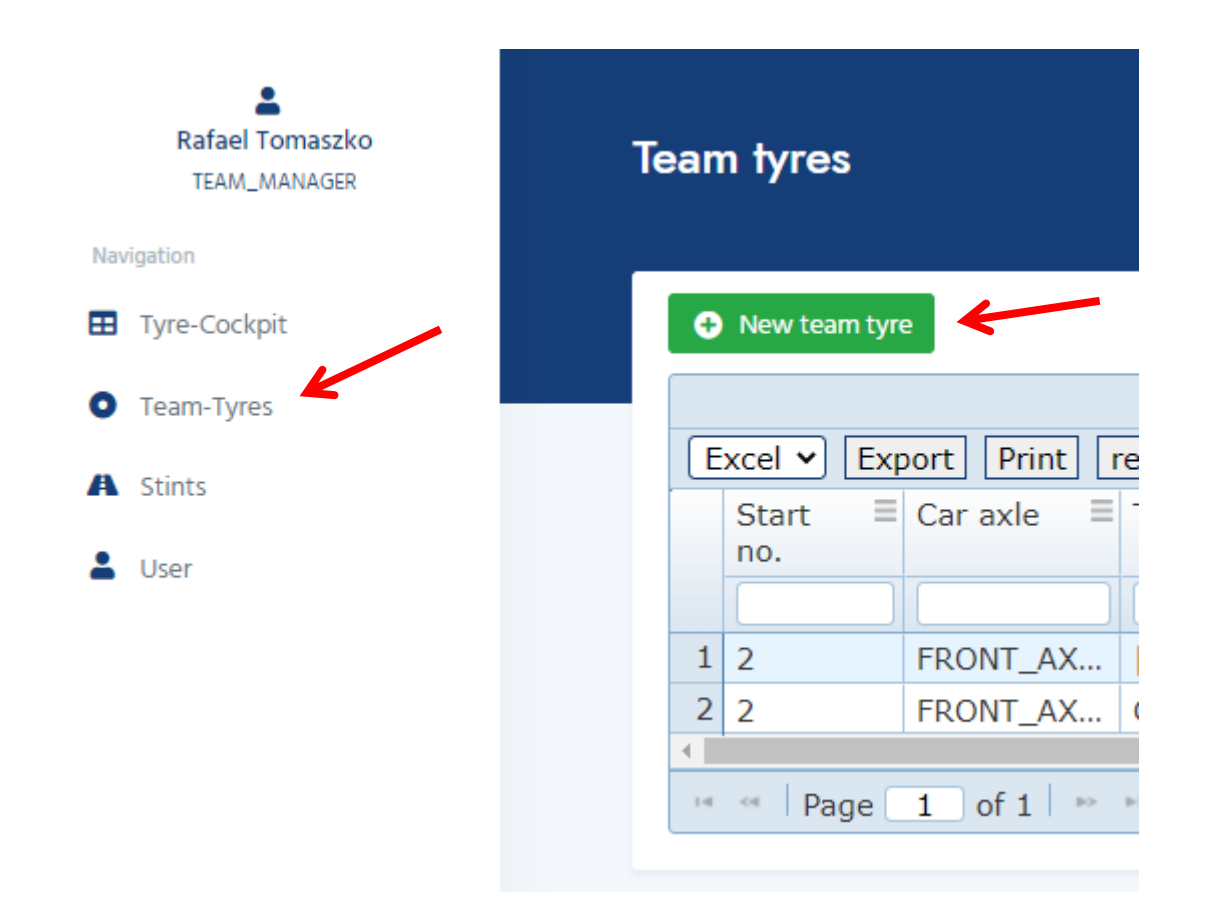

Diese Maske muss für jeden einzelnen Reifen ausgefüllt werden. Der Barcode kann händisch oder per Scan mit dem Endgerät eingepflegt werden. Dazu muss eine App für das entsprechende Endgerät installiert werden\*.

| Team tyres          |  |
|---------------------|--|
| Team tyres overview |  |
| Start no.           |  |
| Car axle FRONT AXLE |  |
| Tyre spec.          |  |
| Barcode             |  |
| Barcode             |  |
| Team tyre name      |  |
| Team tyre name      |  |
| Team tyre set no.   |  |
| Team tyre set no.   |  |
| B Save              |  |

\*Für iOS Endgeräte kann zum Beispiel im App-Store "Scankey" heruntergeladen werden.

Nach Eingabe aller Reifen und Barcodes können nun die Stints eingegeben werden. Klicken Sie dazu auf Stints und anschließend auf New Stints.

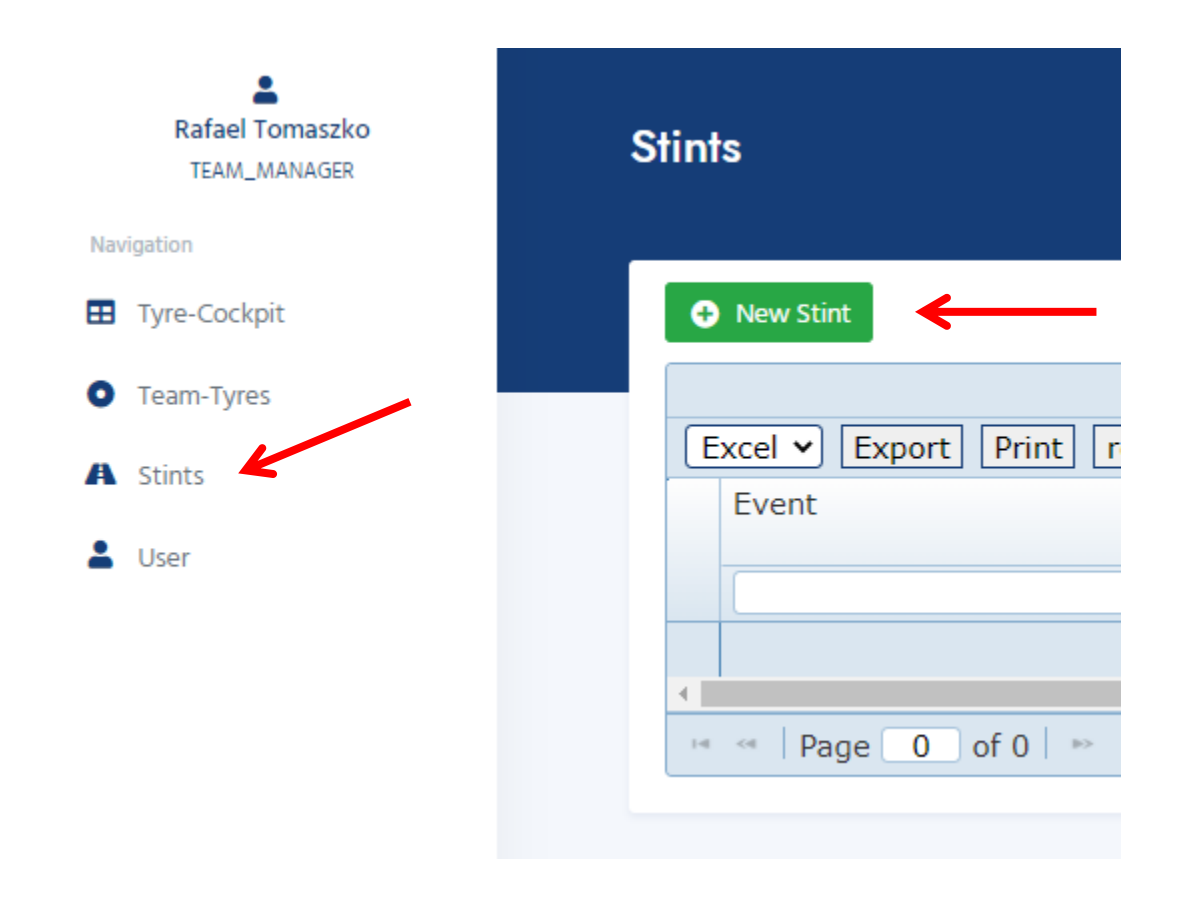

| Rafael Tomaszko<br>TEAM_MANAGER | Stints                             |
|---------------------------------|------------------------------------|
| re-Cockpit                      | Stint Overview                     |
| am-Tyres                        | Event                              |
| ints                            | NLS1 - 67. ADAC Westfalenfahrt     |
| e                               | Car                                |
|                                 | Tyre 1: Front Left                 |
|                                 | Tyre 2: Front Right                |
|                                 | Tyre 2: Rear Left                  |
|                                 | Tyre 4: Rear Right                 |
|                                 | Session                            |
|                                 | Stint start time                   |
|                                 | 2022-03-21 09-47<br>Number of laps |
|                                 | Number of laps                     |
|                                 | Driver sumame                      |
|                                 | Driver summe                       |
|                                 | Driver name                        |
|                                 | FIA driver categorisation          |
|                                 | Bronze                             |
|                                 | Info (optional) Info (optional)    |
|                                 | Save                               |

Im nächsten Schritt können Sie die Stints eingeben und speichern. Füllen Sie dazu bitte alle Felder ordnungsgemäß aus. Bitte beachten Sie, dass einige Felder DropDown-Felder sind, die eine Auswahlmöglichkeit beinhalten.

Die Teams sind dafür verantwortlich, die Nutzung der verschiedenen Reifenspezifikationen unmittelbar nach dem Montieren auf dem Fahrzeug (spätestens 7 Minuten nach der Montage auf dem Fahrzeug) einzutragen und zu speichern! Die Number of laps muss nach dem gefahrenen Stint, über die Stint-Übersicht, angepasst werden.

👤 Us

In der Stint Übersicht sehen Sie nun Ihre gespeicherten Stints. Außerdem haben Sie folgende Möglichkeiten:

- Export in PDF oder CVS
- Änderung vornehmen
- Neuen bzw. einen weiteren Stint anlegen
- Diverse Filtermöglichkeiten

| Rafael Tomaszko<br>TEAM_MANAGER | Stints                                                                       |
|---------------------------------|------------------------------------------------------------------------------|
| Navigation                      |                                                                              |
| Tyre-Cockpit                    | New Stint                                                                    |
| • Team-Tyres                    | Excel V Export Print reset filter                                            |
| A Stints                        | Start       Number         Number       Stint s         Number       Stint s |
| <ul> <li>Oser</li> </ul>        |                                                                              |
|                                 | No rows to display.                                                          |
|                                 |                                                                              |
|                                 | ra sa   Page 0   of 0   m m   Records per page: 100 ▼   Φ                    |

### Kontrolle

Im Bereich Tyre-Cockpit haben Sie eine Übersicht der verwendeten Reifen.

| Rafael Tomaszko | re Cockpit                                                                                                    |
|-----------------|----------------------------------------------------------------------------------------------------|
| Navigation      |                                                                                                    |
| Tyre-Cockpit    |                                                                                                    |
| • Team-Tyres    | Excel V Export Print reset filter                                                                                                    |
|                 | Drag a column here to group by that column                                                                                                    |
| A Stints        | EventSpecsSpecs |
|                 |                                                                                                    |
|                 | 1 NLS2 - 46 0/100 0/101 0/50 0/51 0/0 0/0                                                                                                    |
|                 | 2 NLS1 - 67 0/100 0/101 0/50 0/51 0/0 0/0                                                                                                    |
|                 | H ← Page 1 of 1 → H Records per page: 100 ✔ ↓ Φ ↓ Displaying 1 to 2 ↔                                                                                                    |